## FAQ

| ID         | 11                                                                                                    |
|------------|----------------------------------------------------------------------------------------------------|
| Pertanyaan | Ketika sedang memperbarui data <b>Profil Jemaat</b> , saya menemukan ada beberapa kolom yang datanya masih kosong, dan<br>saya ingin memperbaruinya, namun tidak bisa, karena data tersebut dalam keadaan terkunci. Apa yang harus saya<br>lakukan?                                                                                                    |
| Jawaban    | Tinggalkan catatan disertai data pada kolom mana saja yang ingin Anda perbarui pada bagian <b>Catatan untuk Tata Usaha</b> ,<br>lalu klik tombol <b>Simpan</b> . Contoh, Anda ingin supaya data Sidi Anda dilengkapi oleh Tata Usaha, maka masukkan<br>keterangan berikut ke bagian <b>Catatan untuk Tata Usaha</b> : Mohon data berikut dapat ditambahkan: - Tanggal Sidi: 22<br>April 2010 Pendeta Sidi: Pdt. Haryanto Suryadi - Gereja Sidi: GKI Harapan Indah Berdasarkan catatan dari Anda tersebut,<br>maka rekan-rekan di Tata Usaha akan menyesuaikan data yang bertalian, dan hasilnya akan diberitahukan oleh Tata Usaha<br>pada bagian <b>Catatan dari Tata Usaha</b> pada menu atau halaman <b>Profil Jemaat</b> . |